## **Comment s'inscrire au DPC**

n charge de l'e

Seine Maritime

Se rendre sur www.odpcgq.org Consulter l'actualité sujet de DPC de l'année voulue.

Vous y trouverez la liste des actions et la possibilité de dérouler les menus des actions et des département pour trouver le numéro de session de votre Groupe Qualité.

Enfin vous pouvez cliquer sur le bouton s'inscrire pour être automatiquement redirigé vers l'ANDPC.

Médecir

**RECHERCHER UNE ACTION** 

|                               |  | Do         | odécagroupe     | 4  |  |
|-------------------------------|--|------------|-----------------|----|--|
|                               |  |            | lontvilliers    | 7  |  |
| iton s'inscrire               |  | Va         | allée du cailly | 10 |  |
| vers l'ANDPC.                 |  |            |                 |    |  |
|                               |  |            |                 |    |  |
|                               |  |            |                 |    |  |
|                               |  |            |                 |    |  |
|                               |  |            |                 |    |  |
|                               |  |            |                 |    |  |
|                               |  |            |                 |    |  |
| nce de l'action (11 chiffres) |  | RECHERCHER |                 |    |  |
|                               |  |            |                 |    |  |
|                               |  |            |                 |    |  |
|                               |  |            |                 |    |  |

streberthe

Remplissez les éléments en vert ci-contre:

- Année de réalisation -Siège ou nom de l'organisme : ODPCGQ

Ensuite vous pouvez cliquer sur "Rechercher" en bas à droite

 Antere de transitionen
 Selectionner des modes d'exercice

 Mode d'exercice
 Selectionner des modes d'exercice

 Actions spécifiques
 Actions interpro en appui de l'exercice coordonné en santé

 Type d'action
 Image: Selectionner des modes d'exercice

 Recherche par mot(s) clé(s)
 mot(s) clé(s) de la formation

 Sigle ou nom de l'organisme
 Selection

 Rejon(s)
 Toules

 Département(s)
 Selectionner des départements

 Date
 Sesson débutant après le

 Date
 Sesson débutant après le

Les résultats des actions de DPC de l'ODPCGQ pour l'année demandée sont maintenant affichés.

Pour afficher les sessions d'une de ces actions il suffit de cliquer sur "Détail Action de DPC"

| Organisme                                  | Titre                                                                                                    | Description                                                                                                    |                      |
|--------------------------------------------|----------------------------------------------------------------------------------------------------|----------------------------------------------------------------------------------------------------|----------------------|
| ODPCGQ                                     | Prise en charge de la douleur<br>chronique (y compris les                                                                             | Action : Evaluation des<br>pratiques professionnelles<br>Type : Mono professionnelle                                                 | Détail Action de DPC |
| groupes qualité                            | opioides) (Programme fille                                                                                                    |                                                                                                    | FICHE ORGANISME      |
|                                            | 35682325002)                                                                                                    | Participants max : 20                                                                                                    |                      |
| ODPCGQ<br>organisme dpc<br>groupes qualité | bon usage de<br>l'antibiothérapie : prévention<br>de l'antibiorésistance<br>(Programme fille n°4 du<br>programme mère<br>35682325002) | Action : Evaluation des<br>pratiques professionnelles<br>Type : Mono professionnelle<br>Format : Présentiel<br>Participants max : 20 | Détail Action de DPC |
|                                            |                                                                                                    |                                                                                                    | FICHE ORGANISME      |
|                                            |                                                                                                    |                                                                                                    |                      |
| ODPCGQ                                     | repérage et orientation des                                                                                                    | Action : Evaluation des                                                                                                    | Détail Action de DPC |
| groupes qualité                            | (Programme mère<br>ssss2325002)                                                                                                    | Type : Mono professionnelle<br>Format : Présentiel<br>Participants max : 20                                                          | FICHE ORGANISME      |
|                                            |                                                                                                    |                                                                                                    |                      |

| N°session |                                                   | Date de<br>session                                                                                                    | Type(s) d'action                                                                                                    | Présentiel                                                                                                    | Classe-<br>virtuelle                                                                                                    | Non-<br>présentiel                                                                                                    |
|-----------|---------------------------------------------------|----------------------------------------------------------------------------------------------------|----------------------------------------------------------------------------------------------------|----------------------------------------------------------------------------------------------------|----------------------------------------------------------------------------------------------------|----------------------------------------------------------------------------------------------------|
| 23.001    | S'inscrire                                        | 01/12/2023<br>→<br>01/12/2023                                                                                                    | Evaluation des pratiques<br>professionnelles                                                                                                    | <ul> <li>☐ 01/12/2023</li> <li>O 3 Heures</li> <li>9 76360 BARENTIN</li> </ul>                                                                                                    |                                                                                                    |                                                                                                    |
| 23.002    | S'inscrire                                        | 01/12/2023<br>→<br>01/12/2023                                                                                                    | Evaluation des pratiques<br>professionnelles                                                                                                    | <ul> <li>☐ 01/12/2023</li> <li>Ø 3 Heures</li> <li>Ø 76890 VAL DE SAANE</li> </ul>                                                                                                    |                                                                                                    |                                                                                                    |
| 23.003    |                                                   | 01/12/2023<br>→<br>01/12/2023                                                                                                    | Evaluation des pratiques<br>professionnelles                                                                                                    | <ul> <li>☐ 01/12/2023</li> <li>Ø 3 Heures</li> <li>Ø 76200 DIEPPE</li> </ul>                                                                                                    |                                                                                                    |                                                                                                    |
| 23.004    | S'inscrire                                        | 01/12/2023<br>→<br>01/12/2023                                                                                                    | Evaluation des pratiques<br>professionnelles                                                                                                    | <sup>11</sup> 01/12/2023     O 3 Heures <b>♀</b> 76600 LE HAVRE                                                                                                    |                                                                                                    |                                                                                                    |
|           | N°session<br>23.001<br>23.002<br>23.003<br>23.004 | N*session       23.001 <ul> <li>Srinscrite</li> <li>Sinscrite</li> <li>Sinscrit</li> <li>S</li></ul> | Date de session           23.001              •             25.002              01/12/2023<br>•             01/12/2023<br>•             01/12/2023<br>•             01/12/2023<br>25/95/2023              01/12/2023<br>•             01/12/2023<br>•             01/12/2023<br>•             01/12/2023<br>•             01/12/2023<br>•             01/12/2023<br>•             01/12/2023<br>•             01/12/2023<br>•             01/12/2023<br>•             01/12/2023<br>•             01/12/2023<br>•             01/12/2023             •             01/12/2023             •             01/12/2023             •             01/12/2023             •             01/12/2023             •             01/12/2023             •             01/12/2023             •             01/12/2023             •             01/12/2023             •             01/12/2023             •             01/12/2023             •             01/12/2023             •             01/12/2023             •             01/12/2023             •             01/12/2023             •             01/12/2023             •             01/12/2023             •             01/12/2023             •             • | N"session     Date de session     Type(s) d'action       23.001     •     01/12/2023     Evaluation des pratiques professionnelles       23.002     •     01/12/2023     Evaluation des pratiques professionnelles       23.002     •     01/12/2023     Evaluation des pratiques professionnelles       23.003     •     01/12/2023     Evaluation des pratiques professionnelles       23.004     •     01/12/2023     Evaluation des pratiques professionnelles       23.004     •     01/12/2023     Evaluation des pratiques professionnelles | N"session     Date de<br>session     Type(s) d'action     Présentiel       23.001     •     01/12/2023<br>•     Evaluation des pratiques<br>professionnelles     01/12/2023<br>•     01/12/2023<br>• <t< th=""><th>N"session     Date de<br/>session     Type(s) d'action     Présentiel     Classe-<br/>virtuelle       23.001     •     01/12/2023<br/>• 01/12/2023     Evaluation des pratiques<br/>professionnelles     10/11/2/2023<br/>• 3 Heures<br/>• 76800 BARENTIN     10/12/2023<br/>• 3 Heures<br/>• 76800 VAL DE SAANE       23.002     •     01/12/2023<br/>• 01/12/2023     Evaluation des pratiques<br/>professionnelles     10/11/2/2023<br/>• 0 11/12/2023<br/>• 01/12/2023     10/11/2/2023<br/>• 01/12/2023<br/>• 01/12/2023       23.003     •     01/12/2023<br/>• 01/12/2023     Evaluation des pratiques<br/>professionnelles     10/11/2/2023<br/>• 0 3 Heures<br/>• 76200 DIEPPE       23.004     •     01/12/2023<br/>• 01/12/2023     Evaluation des pratiques<br/>professionnelles     10/11/2/2023<br/>• 0 3 Heures<br/>• 76600 DIEPPE       23.004     •     01/12/2023<br/>• 01/12/2023     Evaluation des pratiques<br/>professionnelles     10/11/2/2023<br/>• 0 3 Heures<br/>• 76600 DIEPPE</th></t<> | N"session     Date de<br>session     Type(s) d'action     Présentiel     Classe-<br>virtuelle       23.001     •     01/12/2023<br>• 01/12/2023     Evaluation des pratiques<br>professionnelles     10/11/2/2023<br>• 3 Heures<br>• 76800 BARENTIN     10/12/2023<br>• 3 Heures<br>• 76800 VAL DE SAANE       23.002     •     01/12/2023<br>• 01/12/2023     Evaluation des pratiques<br>professionnelles     10/11/2/2023<br>• 0 11/12/2023<br>• 01/12/2023     10/11/2/2023<br>• 01/12/2023<br>• 01/12/2023       23.003     •     01/12/2023<br>• 01/12/2023     Evaluation des pratiques<br>professionnelles     10/11/2/2023<br>• 0 3 Heures<br>• 76200 DIEPPE       23.004     •     01/12/2023<br>• 01/12/2023     Evaluation des pratiques<br>professionnelles     10/11/2/2023<br>• 0 3 Heures<br>• 76600 DIEPPE       23.004     •     01/12/2023<br>• 01/12/2023     Evaluation des pratiques<br>professionnelles     10/11/2/2023<br>• 0 3 Heures<br>• 76600 DIEPPE |

## La liste des sessions affichées correspond aux Groupes Qualité

Vous avez repéré le numéro de votre groupe qualité lors de la première étape de ce document. Trouvez ce numéro dans la liste et cliquez sur "s'inscrire"

Enfin les détails de la session d'affichent et il vous suffit de cliquer sur "valider" en bas à droite pour confirmer votre inscription.

ODPCGQ 12 rue du 11 novembre - 14000 Caen Contact : Hugues Magnani oedpcgq@gmail.com 07 67 76 89 63